To get to the Reports section: Navigate to the Apps Menu Option, select Reports > then select Report Manager. This will open a new window or tab in your browser.

|                               | III APPS X TOOLS               |                      |                     |
|-------------------------------|--------------------------------|----------------------|---------------------|
| Workers Comp 🔹 🏚 👌 Global Sea | Calculator<br>Claims Dashboard |                      |                     |
|                               |                                | Control Center       |                     |
| CLAIMS SEARCH GLOBAL SEARCH   | PAYMENT SEARCH                 | SmartView            |                     |
|                               | Claiment Name                  | Interfaces           | Claiment CCN        |
| Claim #                       | Claimant Name                  | Reports              |                     |
|                               |                                | ClaimsXPress Insight | Claimant Reports    |
| Insured Name                  | Insurer Name                   | Outlook Add-Ins      | Insured Reports     |
|                               | insurer nume                   |                      | Policy Reports      |
|                               |                                |                      | Report Manager      |
| Claimant Status               | Loss Date From                 |                      | Training Reports ;h |
| Select Filters                | ~                              |                      |                     |

2) Select the folder for "BSA Reports"

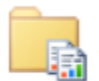

## BSA Reports

These are for clients and internal staff

3) For this procedure we are going to focus on the One Line Claim Detail Report. This report provides a brief overview of all claims report for a specified time period that includes claim number. Claimant name, injury date, claim status, nature of injury, injured body part, total payments, total reserves, and total incurred amounts. The report sorts the data by sub location.

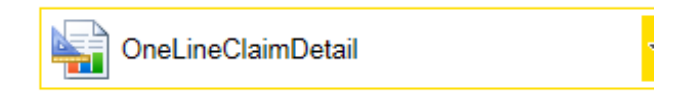

4) The fields that must include data for the report to run against are: Organization, Injury dates, and the "As of" Date (I.E. as of today, or as of the end of last month, etc.)

| Home > BSA Report  | ts > OneLineClaimDetail |                     |                                 |   |     | Hom |
|--------------------|-------------------------|---------------------|---------------------------------|---|-----|-----|
| Organization Level | 1 ~                     | Organization        | <select a="" value=""></select> |   |     |     |
| Injury Date From   |                         | Injury Date Through |                                 |   | ] 🇰 |     |
| As Of Date         |                         | Insurance Line      | Workers Comp                    | ~ |     |     |

2

5) You can also select sublocations by changing the Organization Leven to 2 or 3 then going back to the Organization Field and selecting the sublocation.

|                                                 | -                                |
|-------------------------------------------------|----------------------------------|
| Home > BSA Reports >                            | OneLineClaimDetail               |
| Organization Level 1<br>2<br>Injury Date From 4 |                                  |
| As Of Date                                      |                                  |
|                                                 |                                  |
| Utrix XenApp - Logor                            | Demo 1<br>  Plant 1<br>  Plant 2 |
| Organizatio                                     | Demo Level 2<br>Demo Level 2b    |
|                                                 | l asdf                           |

6) Once you are satisfied with these parameters, hit the View Reports button in the upper right hand corner of your screen.

| Home   My Subscriptions | Site Settings   Help |
|-------------------------|----------------------|
|                         | View Report          |

7) Depending on the size of the data, it may take a few seconds to generate the report. Once it is finished it will appear at the bottom of your screen.

| Home > BSA Reports > OneLineClaimDetail |                |             |        |                   |                               |            |               |                |
|-----------------------------------------|----------------|-------------|--------|-------------------|-------------------------------|------------|---------------|----------------|
| Organization Level                      | 1 🗸            |             | Orga   | nization          | Demo Level 2b                 | ~          | ]             |                |
| Injury Date From                        | 1/1/2000       |             | Injur  | y Date Through    | 1/6/2016                      |            |               |                |
| As Of Date                              | 1/6/2016       |             | Insu   | rance Line        | Workers Comp                  |            |               |                |
|                                         |                |             |        |                   |                               |            |               |                |
|                                         |                |             |        | _                 |                               |            |               |                |
| 1 of                                    | 1 00%          | ✓           |        | Find Next         | 💐 - 🐵 🌐 📕                     |            |               |                |
| Demo Level 2b                           |                |             |        |                   |                               |            |               |                |
| One Line Claim Detail                   | Workers Comp   | As of 1     | 6/2016 |                   |                               |            |               |                |
| One Line Glain Detail -                 | workers comp   | AS OF 1     | 0/2010 |                   |                               |            |               |                |
| Injury dates 1/1/2000 th                | rough 1/6/2016 |             |        |                   |                               |            |               |                |
| Member Name                             |                |             |        |                   |                               |            |               |                |
| Member Name                             |                |             |        |                   |                               |            |               |                |
| Claim Number                            | Claimant Name  | Injury Date | Status | Nature Of Injury  | Body Part                     | Total Paid | Total Reserve | Total Incurred |
| Unknown                                 |                |             |        |                   |                               |            |               |                |
| WC2015401884                            | Young, Faron   | 2/2/2015    | 0      | Sprain 49         | Back (Lower) 42               | 0.00       | 10,000.00     | 10,000.00      |
| WC2015401997                            | E, E           | 3/1/2015    | 0      | Fainting, Syncope | 53 Facial Bones 19            | 0.00       | 0.00          | 0.00           |
| WC2015404929                            | Blow, Joe      | 5/4/2015    | 0      | Strain 52         | Abdomen Incl Groin 61         | 0.00       | 0.00          | 0.00           |
|                                         |                |             |        |                   | Total for Unknown (3 claims): | 0.00       | 10,000.00     | 10,000.00      |
|                                         |                |             |        |                   | Total (3 claims):             | 0.00       | 10,000.00     | 10,000.00      |
| Report Date: 1/6/2016 Page 1 of 1       |                |             |        |                   |                               |            |               |                |

3

8) To save the report, click the icon that looks like a tiny floppy disk with a green arrow:

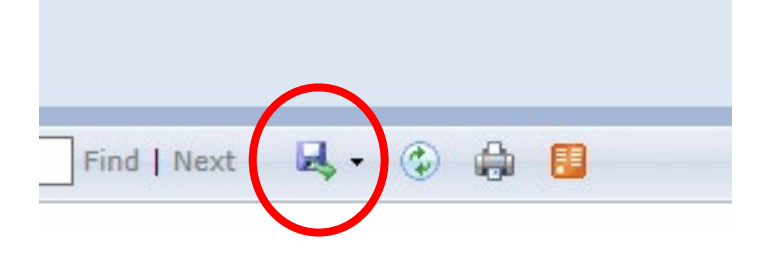

9) You can save it as an XML file (to view in internet browser), CSV, PDF, MHTML, Excel, TIFF, or Word.

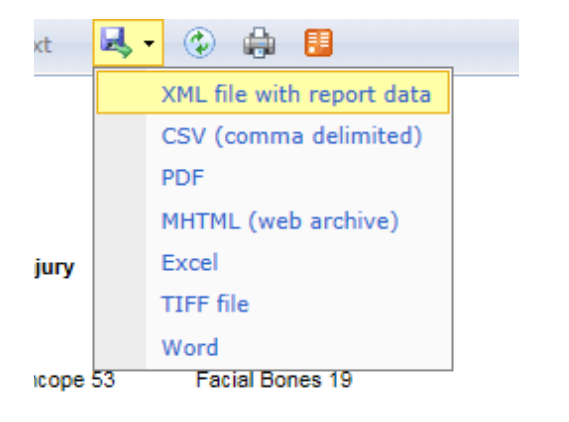

10) You can also print the report, but note that your browser will need an Active X plugin installed to do so, this can be handled by your local IT administrator.